## Réactiver l'icone de contrôle de volume

L'icone de contrôle de volume est affiché en bas de l'écran Windows, à gauche, sur la barre des tâches

Un clic sur cet icone permet d'afficher une barre avec curseur pour régler l'intensité de volume du son.

Seulement, il peut arriver que l'affichage de cette barre ne se fasse plus. Il devient donc impossible de régler le son, ce qui est très handicapant.

Le responsable de non-affichage est bizarrement l'explorateur Windows !

Source Wikipedia : L'Explorateur Windows (en anglais : Windows Explorer) est le gestionnaire de fichiers fourni avec le système d'exploitation Microsoft Windows. ...L'Explorateur Windows est également le programme qui affiche le bureau de Microsoft Windows, notamment la barre des tâches et le menu Démarrer.

Le fait que l'icone volume du son ne fonctionne plus a donc comme origine le dysfonctionnement de l'Explorateur Windows. L'astuce consiste à le faire redémarrer.

Le **redémarrage de l'explorateur** est possible par le *Gestionnaire de tâches*.

- Clic avec le bouton **droit** sur l'icone *Windows* en bas et à gauche de l'écran.
- Cliquer sur Gestionnaire des tâches
- Dans le Gestionnaire des tâches de l'onglet Processus, sélectionner Explorateur Windows (affiché dans la liste des Processus Windows)
- Cliquer sur le bouton Redémarrer.

| Processus                | Performance                     | Historique des applications | Démarrage | Utilisateurs | Détails | Services    |                 |              |              |
|--------------------------|---------------------------------|-----------------------------|-----------|--------------|---------|-------------|-----------------|--------------|--------------|
| Nom                      |                                 |                             | Sta       | Statut       |         | 3%<br>sseur | 61%<br>Mémoire  | 0%<br>Disque | 0%<br>Réseau |
| > 🤌 Ble                  | <ul> <li>Blender (2)</li> </ul> |                             |           |              | 0,1%    |             | 1,2 Mo          | 0 Mo/s       | 0 Mbits/s    |
| > 🧔 Ble                  | Blender (2)                     |                             |           | 0,1%         |         | 1,3 Mo      | 0 Mo/s          | 0 Mbits/s    |              |
| > 🧿 blu                  | bluegriffon.exe                 |                             |           |              | 0,9%    |             | 111,2 Mo        | 0 Mo/s       | 0 Mbits/s    |
| > 🐂 Exq                  | 🐂 Explorateur Windows           |                             |           |              |         | 0%          | 37,1 Mo         | 0 Mo/s       | 0 Mbits/s    |
| Moins de <u>d</u> étails |                                 |                             |           |              |         | ]           | R <u>e</u> déma |              |              |

1/1

🕎 Gestionnaire des tâches

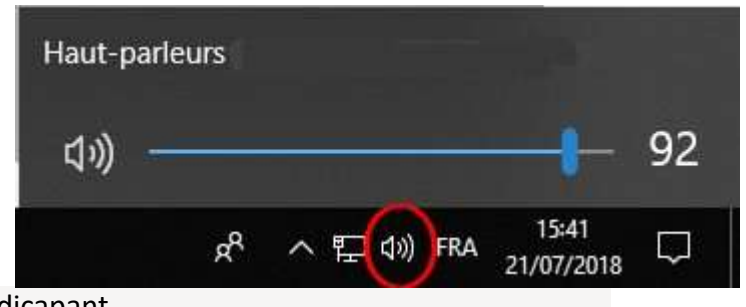

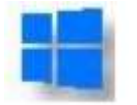

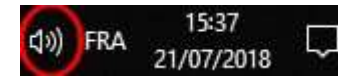

×

arrer